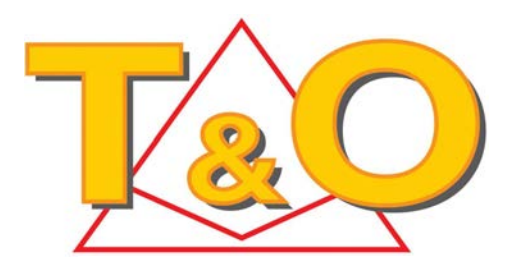

## UNITE DE VISUALISATION MULTIFONCTION SW-5000

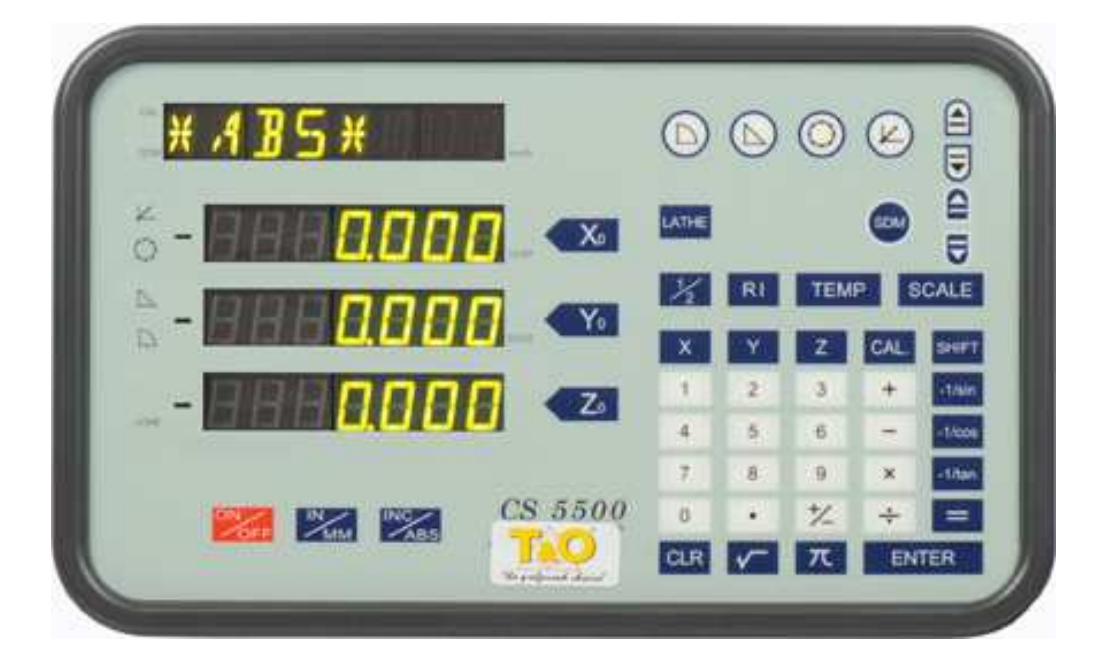

# Sommaire

| Sommaire01                                                        |
|-------------------------------------------------------------------|
| Préface02                                                         |
| 1. Présentation du produit                                        |
| 1. I Introduction du panneau05                                    |
| 1.2 Introduction du panneau arrière06                             |
| 1.3 Description de l'installation06                               |
| 1.4 Description du signal Patte07                                 |
| 1.5 Description des touches                                       |
| 2. Paramétrage des fonctions et fonctionnement                    |
| 2.1 Paramétrage du système12                                      |
| 2.2 Mise en place du paramètre axial14                            |
| 2.3 Configuration du taux de rétrécissement et d'agrandissement   |
| axial                                                             |
| 2.4 Configuration d'ajout de valeur axiale                        |
| 2.5 Demi-division 1/2                                             |
| 2.6 Traitement de la répartition des trous en ligne oblique 28    |
| 2.7Traitement de la répartition des trous sur la circonférence 32 |
| 2.8 Traitement multipoints SDM                                    |
| 2.9 Mode de déclenchement RI 42                                   |
| 2.10 Effacement INC/ABS                                           |
| 2.11 Fonction calculateur 47                                      |
| 1                                                                 |

## Préface

# Sécurité relative à l'utilisation et mesures de précaution

| 1 | Environnement | d'utilisation : |
|---|---------------|-----------------|
|---|---------------|-----------------|

| Élément    | Conditions d'utilisation                                     |
|------------|--------------------------------------------------------------|
| Températur | Environnement d'utilisation 0°~50°                           |
| Humidité   | Évitez tout site humide et le gaz de pétrole                 |
| Vibrations | Évitez toute installation sur un site à fortes<br>vibrations |

- 2 Mesures de précaution générales :
  - (1) Ne nettoyez pas à grande eau.

(2) N'ajoutez pas une autre alimentation électrique au courant alternatif.

- (3) Il est interdit d'utiliser du toluène ou de l'éther diéthylique pour nettoyer l'extérieur du boîtier.
- (4) Il est interdit de placer l'appareil dans un site contenant du gaz explosif.
- (5) En cas d'arrêt prolongé de la machine, coupez l'alimentation électrique à l'arrière.
- (6) La garantie ne sera plus valable si les étiquettes des pièces de la machine sont endommagées (voir ci-dessous).

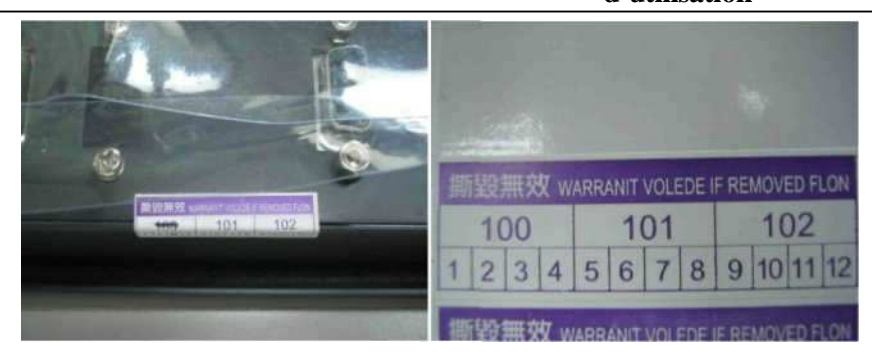

#### 3 Mesures de précautions :

Nous indiquons ci-après les problèmes d'ordre général et les méthodes pour y remédier. Si vous rencontrez d'autres problèmes, veuillez prendre contact avec le distributeur pour toute maintenance.

| Problème                                          | Causes possibles                                                                                           | Solutions                                                                                                    |
|---------------------------------------------------|----------------------------------------------------------------------------------------------------|----------------------------------------------------------------------------------------------------|
| Absence<br>d'affichage                            | A Absence<br>d'alimentation électrique<br>B La tension n'est pas<br>dans la plage de CA de 85<br>V à 230 V | <ul> <li>A Vérifiez si le fusible<br/>est bon.</li> <li>B Vérifiez et assurez-<br/>vous que la tension se<br/>trouve dans la plage de CA<br/>de 85 V à 230 V.</li> </ul> |
| Fuite de<br>courant dans<br>le boîtier<br>externe | A La mise à la terre n'est pas sûre.                                                                       | Vérifiez que le dessus du<br>banc et l'écran sont bien à<br>la terre.                                                                                                    |
|                                                   | B Fuite de courant                                                                                         |                                                                                                    |
| 2 X Valeur<br>d'affichage                         | A La résolution ne<br>correspond pas.                                                                      | A Réglez la résolution<br>appropriée.                                                                                                    |
|                                                   | D (diamètre)                                                                                               | d'affichage R (rayon)                                                                                                    |
|                                                   |                                                                                                    |                                                                                                    |

|                                                                       |                                                                 | Ivialiuci                                                                   |
|-----------------------------------------------------------------------|-----------------------------------------------------------------|-----------------------------------------------------------------------------|
| Comptage A Mauvaise installation de<br>impossible l'échelle linéaire. |                                                                 | Veuillez changer le codeur<br>optique pour exécuter un<br>nouveau contrôle. |
|                                                                       | B Absence de signal de<br>sortie dans l'échelle<br>linéaire.    |                                                                             |
|                                                                       | C L'affichage est dans un autre état hors comptage              |                                                                             |
| Phénomène                                                             | La mémoire est dans un                                          | A Réinitialisation totale du                                                |
| d'affichage<br>confus                                                 | état confus du fait de<br>l'arrêt d'alimentation<br>électrique. | système.                                                                    |
|                                                                       |                                                                 | B Vérifiez que la<br>compensation est<br>appropriée.                        |
|                                                                       |                                                                 |                                                                             |
| Comptage<br>imprécis                                                  | A Mauvaise précision<br>sur le dessus du banc                   | A Fixez le dessus du banc.                                                  |
|                                                                       | B Déplacement trop rapide.                                      | B Réduisez la vitesse de<br>déplacement.                                    |
|                                                                       | C Mauvaise précision de l'échelle linéaire.                     | C Ré-installez l'échelle<br>linéaire.                                       |
|                                                                       | D Détermination de<br>résolution imprécise.                     | D Déterminez la bonne résolution.                                           |
|                                                                       | E Compensation linéaire<br>inappropriée                         | E Déterminez la<br>compensation de l'erreur<br>linéaire appropriée.         |
|                                                                       | F Échelle linéaire<br>anormale.                                 | F Fixez ou modifiez<br>l'échelle linéaire.                                  |

(Pour la fonction opérationnelle des codes liés de ce manuel, veuillez prendre contact avec le distributeur)

## 1. Présentation du produit

#### 1.1 Illustration du tableau

#### CS5500-3 axes

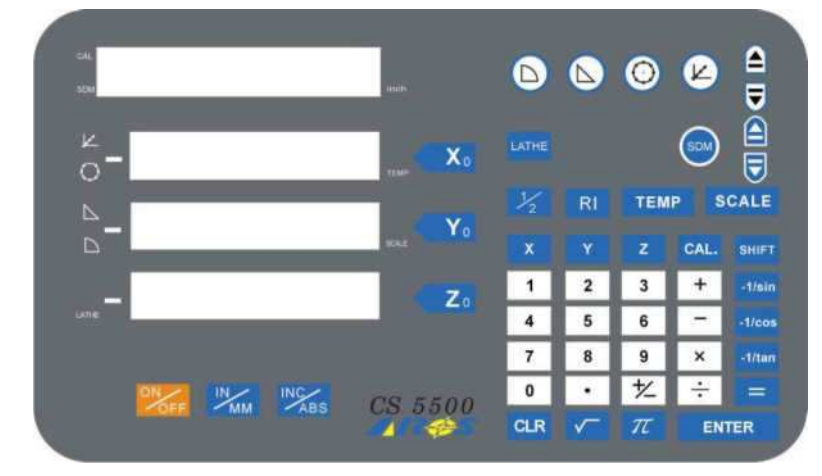

#### CS5500-2 axes

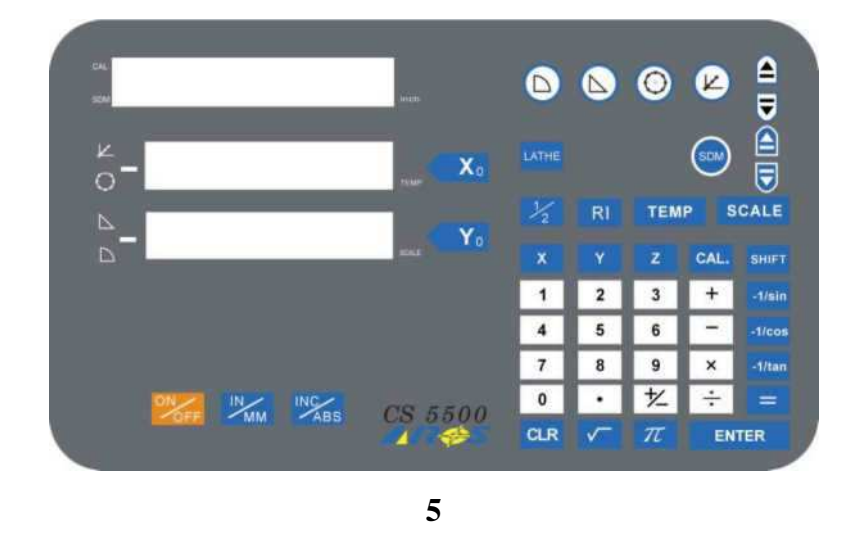

1.2 Illustration de l'arrière du panneau

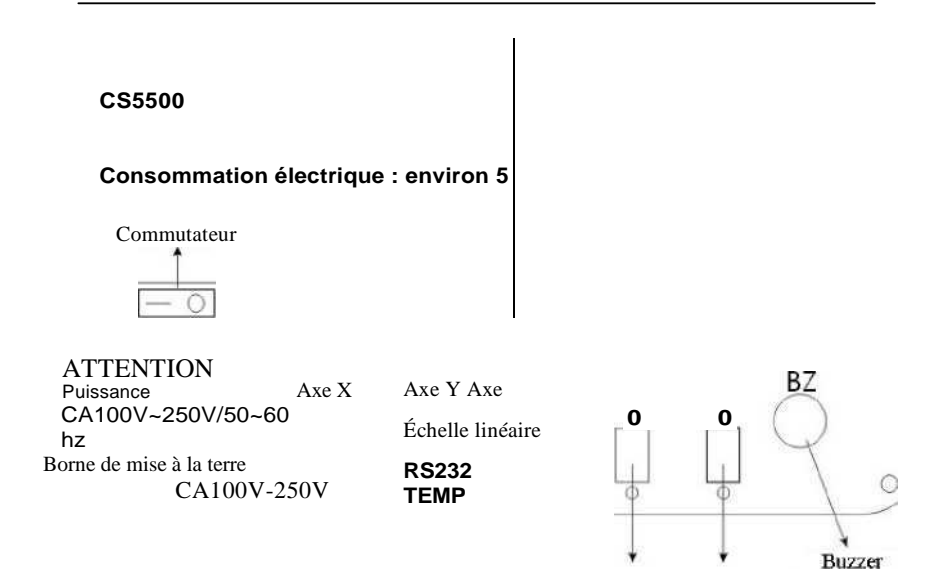

Note : Pour CS5500-2, il n'y a pas de sortie d'échelle linéaire axe Z.

1.3 Illustration du trou d'installation

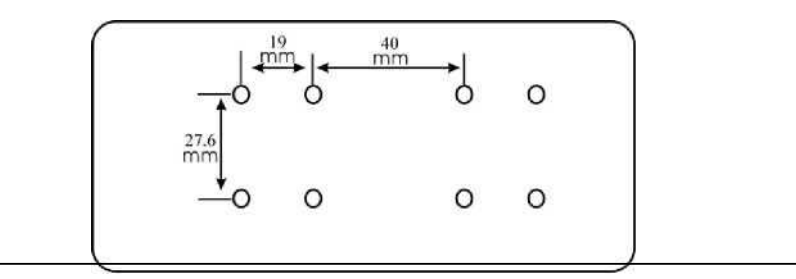

Note: (1) N'utilisez pas de vis trop longue pour ne pas risquer de toucher la carte de circuit imprimé.

(2) Lorsque la vis est installée, ajoutez une rondelle élastique pour éviter que la pièce ne se desserre en cas de vibrations.

#### 1.4 Description du signal à patte

#### Signal à patte échelle linéaire 9 PIN

| Patte | Symbole | Patte | Symbole |
|-------|---------|-------|---------|
| 1 NC  |         | 6     | Phase A |
| 2     | GND     | 7     | +5V     |
| 3     | NC      | 8     | Phase B |
| 4     | FG      | 9     | RI      |
| 5     | NC      |       |         |

### Signal à patte échelle linéaire 15 PIN

| Patte | Symbole | Patte | Symbole |
|-------|---------|-------|---------|
| 1     | +5V     | 6     | FG      |
| 2     | GND     | 7-15  | NC      |
| 3     | Phase A |       |         |
| 4     | Phase B |       |         |
| 5     | RI      |       |         |

#### Signal à patte RS 232

| Patte | Symbole | Patte | Symbole |
|-------|---------|-------|---------|
|       |         |       |         |
| 1     | NC      | 6     | NC      |
| 2     | TxD     | 7     | NC      |
| 3     | RxD     | 8     | NC      |
| 4 NC  |         | 9     | NC      |
| 5     | GND     |       |         |

Signal à patte TEMP

Note: (n'a pas été utilisé, retenu)

|   | Symbole de touche | Nom de touche                                                                     | Description                                                                                                    | Remarque          |
|---|-------------------|-----------------------------------------------------------------------------------|----------------------------------------------------------------------------------------------------|-------------------|
| 1 | ON / OFF          | Commutateur<br>d'affichage                                                        | Commutation entre commutation et<br>non commutation de l'affichage de<br>sept sections et d'affichage de<br>l'astérisque. |                   |
| 2 | Xo Yo Zo          | Remise à zéro                                                                     | Touche de remise à zéro de la valeur d'affichage.                                                                         | CS5500-2<br>No Zo |
| 3 | X Y Z             | Touche de<br>sélection<br>d'axe                                                   | Touche de sélection d'axe pour application ou réglage.                                                                    | CS5500-2<br>No Z  |
| 4 | IN/MM             | Touche de<br>commutation<br>entre le système<br>métrique et le<br>système anglais | Touche de commutation entre la<br>valeur d'affichage de l'axe,<br>système métrique / système<br>anglais.                  |                   |
| 5 | 1/2               | Touche médiane                                                                    | Touche médiane d'affichage de<br>valeur (elle doit être accompagnée<br>de la touche de sélection de l'axe)                |                   |
| 6 | INC/ABS           | Touche<br>ABS/INC                                                                 | Touche de commutation<br>instantanée de mode d'affichage<br>ABS/INC.                                                      |                   |

## 1.5 Description des touches

| 7  | RI              | Point de               | Touche fonctionnelle de recherche de    |  |
|----|-----------------|------------------------|-----------------------------------------|--|
|    |                 | référence RI           | point de référence RI. (Elle doit être  |  |
|    |                 |                        | accompagnée de la touche de sélection   |  |
|    |                 |                        | d'axe).                                 |  |
| 8  | SCALE           | Zoom avant et          | Touche fonctionnelle de réglage ou      |  |
|    |                 | zoom arrière           | d'exécution du paramètre de zoomage.    |  |
|    |                 |                        |                                         |  |
| 9  | SDM             | Traitement multi-      | Touche de commutation pour réglage      |  |
|    |                 | points du              | du multiplexage spatial ou du mode      |  |
|    |                 | multiplexage           | d'affichage.                            |  |
|    |                 | spatial.               |                                         |  |
|    |                 |                        |                                         |  |
| 10 | 0-9et •         | Touche numérique       | Touche permettant d'entrer un numéro.   |  |
|    |                 | et signe décimal.      |                                         |  |
| 11 | + /-            | symbole +/-            | Touche de commutation positive et       |  |
|    |                 |                        | négative pour les numéros.              |  |
| 12 | ENTER           | Touche de              | Touche de confirmation pour la          |  |
|    |                 | confirmation           | fonction de réglage                     |  |
| 13 | CLR             | Touche<br>d'effacement | Touche d'abandon ou de retour du        |  |
|    |                 | u enacement            | processus de réglage.                   |  |
| 14 | CAL.            | Calculateur            | Touche de commutation utilisation /     |  |
|    |                 |                        | rejet de la fonction de calculateur     |  |
| 15 | SHIFT           | Majuscule              | Ligne assistée pour « réglage de        |  |
|    |                 |                        | l'article de sélection principal » et   |  |
|    |                 |                        | « calcul de triangle inversé »          |  |
|    |                 |                        |                                         |  |
| 16 | -1/sin -1/cos - | Symbole                | Touche de fonction « triangle inversé / |  |
|    | 1/tan           | triangulaire           | triangle »                              |  |

| 17 | + -<br>x /      | Addition,                   | Touches pour addition,                            |  |
|----|-----------------|-----------------------------|---------------------------------------------------|--|
|    |                 | soustraction,               | soustraction, multiplication et                   |  |
|    |                 | multiplication et           | division                                          |  |
|    |                 | division                    |                                                   |  |
| 18 | ſ               | Racine                      | Application de « Racine » à un chiffre.           |  |
| 19 | Π               | Rapport de<br>circonférence | Touche du symbole « rapport de<br>circonférence » |  |
| 20 | =               | Touche d'égalité            | Touche « Égalité » dans une formule               |  |
| 21 |                 | Trous répartis sur          | Touche de traitement ou de réglage                |  |
|    |                 | la circonférence            | des « trous répartis sur la                       |  |
|    |                 |                             | circonférence ».                                  |  |
| 22 |                 | Trous répartis sur          | Touche de traitement ou de réglage                |  |
|    |                 | une ligne oblique           | des « Trous répartis sur une ligne                |  |
|    |                 |                             | oblique ».                                        |  |
| 23 | LATHE           | Touche d'ajout              | Touche fonctionnelle de traitement                |  |
|    |                 | pour numéro                 | ou de réglage du « Tour »                         |  |
|    |                 | axial (mode                 |                                                   |  |
|    |                 | tour).                      |                                                   |  |
|    |                 |                             |                                                   |  |
| 24 |                 | Touche                      | Touche alternative pour élément                   |  |
|    |                 | alternative pour            | principal                                         |  |
|    |                 | élément principal           |                                                   |  |
|    |                 |                             |                                                   |  |
| 25 | $\Delta \nabla$ | Touche                      | Touche alternative pour petit élément             |  |
|    |                 | alternative pour            |                                                   |  |
|    |                 | petit élément               |                                                   |  |

**2.1 Paramétrage du système** (Seul le distributeur peut utiliser la fonction à mot de passe)

**Réinitialisation du système** : cela signifie que les paramètres suivants peuvent être réglés :

(1) « Réinitialisation des paramètres du système », (Reportezvous au point 2.1.2 pour avoir plus de détails)

(2) Entrez le paramètre axial et le mode de déclenchement RI pour la catégorie d'ajout de valeur axiale pour changer le réglage si le mot le passe doit être entré pour exécuter le changement (reportez-vous au point 2.1.3 pour avoir plus de détails).

# 2.1.1 Étapes de réglages pour entrer dans la réinitialisation du système

- (1) Pour entrer dans cette fonction, vous devez entrer le mot de passe correct, [Texte dans la case] signifie que l'écran va afficher un texte clignotant.
- (2) Lorsque l'écran indique [ SETUP \(\nabla\) ], cela signifie que vous êtes dans le réglage de réinitialisation du système, appuyez sur

▲ ou ▼ pour sélectionner les points à régler.

| (e) <u>zes empes de renetionnene</u> |                                       |
|--------------------------------------|---------------------------------------|
| Étapes                               | Affichage à l'écran                   |
| SHIFT                                | [SHIFT]                               |
| ON/OFF                               | [PWD]                                 |
| XXX                                  | [PWD]* * *                            |
| ENTER                                | $[$ Setup $\bigtriangledown \Delta ]$ |

(3) Les étapes de fonctionnement sont les suivantes :

# 2.1.2 Étapes de réinitialisation des paramètres du système (SYS.CREAT)

(1) Description : tout le réglage fonctionnel reviendra aux valeurs par défaut avant délivrance.

#### (2) Étapes de fonctionnement :

| Étape de fonctionnement clé | Affichage à l'écran      |
|-----------------------------|--------------------------|
|                             | [SETUP $\nabla \Delta$ ] |
| ▲ ou ▼ pour sélectionner    | SYS. CREAT               |
| Appuyez sur ENTER pour      | [SURE AGN]               |
| confirmer                   |                          |

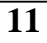

| Appuyez sur ENTER pour                            | [WAITING] |
|---------------------------------------------------|-----------|
| confirmer                                         |           |
|                                                   | CLS. OK   |
|                                                   | SYS.CREAT |
| Appuyez sur CLR pour revenir à l'étape précédente |           |

# 2.1.3 Entrez le paramètre axial, le mode de déclenchement RI, la catégorie d'ajout de valeur axiale pour voir si un mot de passe doit être utilisé.

- (1) Si un mot de passe est nécessaire pour entrer le paramétrage du paramètre axial, le mode de déclenchement RI et la catégorie d'ajout de valeur axiale, sélectionnez le mode 1.
- (2) Si un mot de passe n'est pas nécessaire pour entrer le paramétrage du paramètre axial, le mode de déclenchement RI et la catégorie d'ajout de valeur axiale, sélectionnez le mode 0.

| Étape de fonctionnement clé           | Affichage à l'écran |
|---------------------------------------|---------------------|
|                                       | [SETUP ▽Δ]          |
| ▲ ou ▼ pour sélectionner<br>SYS. PWD. | SYS. PWD.           |
| Appuyez sur ENTER pour                | SYS. PWD.           |
| entrer le changement                  | 0                   |
| Entrez 1 ou 0 pour modifier           | [SYS. PWD]          |
| le parametrage.                       | [ 1]                |
| Appuyez sur ENTER pour                | SYS. PWD.           |
| confirmer                             | 1                   |
| Appuyez sur CLR pour                  |                     |
| revenir à l'étape précédente          |                     |
|                                       |                     |

(3) Les étapes de fonctionnement sont les suivantes :

## 2.2 Mise en place du paramètre axial

Les paramètres axiaux incluent huit fonctions telles que la mise en place de l'affichage axial du compteur, le sens de comptage, la compensation linéaire, la résolution de codage, le contrôle de déclenchement de l'anormalité du signal, la catégorie de codeur, la commande d'activation de l'affichage des multiplications, le clignotement du signe décimal du mode de multiplication. (Reportezvous aux détails figurant aux points 2.2.2 à 2.2.9)

# 2.2.1 Entrez le paramètre axial pour configurer les étapes de fonctionnement

Étapes d'enregistrement :

| Étape de fonctionnement clé | Affichage à l'écran      |
|-----------------------------|--------------------------|
| SHIFT                       | [SHIFT]                  |
| IN/MM                       | $[LINEAR \nabla \Delta]$ |

Note : (1) Si l'on vous demande d'entrer le mot de passe ([PWD]---), entrez XXX.

(2) Lorsque l'écran indique [LINEAR  $\nabla \Delta$ ], il a entré le

paramétrage axial, appuyez sur  $\blacktriangle$  ou  $\checkmark$  pour sélectionner les éléments à configurer.

# 2.2.2 Configuration de l'affichage de l'axe du compteur (LIN. CNT.)

- (1) Pour afficher uniquement l'axe X, sélectionnez le mode 1.
- (2) Pour afficher uniquement les axes X, Y, sélectionnez le mode 2.
- (3) Pour afficher les trois axes X, Y, Z, sélectionnez le mode 3.
- (4) Étapes de fonctionnement :

| Étape de fonctionnement clé                        | Affichage à l'écran                |
|----------------------------------------------------|------------------------------------|
| Poursuivez les étapes d'entrée<br>du 2.2.1         | $[LINEAR \bigtriangledown \Delta]$ |
| ▲ ou ▼ pour sélectionner LIN.                      | LIN. CNT.                          |
| Appuyez sur ENTER pour<br>entrer une modification. | [LIN. CNT]<br>[ 1]                 |

| Entrez 1 ou 2 ou 3 pour modifier le paramétrage.   | [LIN. CNT.]<br>[ 3] |
|----------------------------------------------------|---------------------|
| Appuyez sur ENTER pour<br>confirmer                | LIN. CNT.<br>3      |
| Appuyez sur CLR pour revenir à l'étape précédente. |                     |

# 2.2.3 Paramétrage du sens de comptage (LIN.DIR.) (1) 0 représente un comptage ascendant.

- 1 représente un comptage descendant. Étapes de fonctionnement : (2)
- (3)

| Étape de fonctionnement<br>clé                                                                  | Affichage à l'écran                                   |
|-------------------------------------------------------------------------------------------------|-------------------------------------------------------|
| Poursuivez les étapes d'entrée de 2.2.1                                                         | [LINEAR $\nabla \Delta$ ]                             |
| ▲ ou ▼ pour sélectionner LIN.<br>DIR.                                                           | LIN. CNT.<br>0<br>0<br>0                              |
| Appuyez sur ENTER pour<br>entrer la modification.                                               | [SEL.AXIS.]<br>[n 0]<br>[n 0]<br>[n 0]                |
| X<br>Appuyez sur Y pour modifier<br>le paramétrage.<br>Z<br>Appuyez sur ENTER pour<br>confirmer | [SEL.AXIS]<br>[n 1 ]<br>[n 1 ]<br>[n 1 ]<br>LIN. CNT. |
| Appuyez sur CLR pour<br>revenir à l'étape précédente.                                           | 1 1                                                   |
|                                                                                                 |                                                       |

# 2.2.4 Procédure de traitement du signal anormal du codeur (LIN. ERR.)

- (1) Si le signal envoyé depuis le codeur est détecté comme étant anormal et si LIN. ERR.
- est réglé sur 1, alors le comptage va sauter et ERROR va s'afficher.

- est réglé sur 0, alors l'état ERROR sera négligé et le comptage pourra être poursuivi.

| (2) Etapes de fonctionnement.  |                          |
|--------------------------------|--------------------------|
| Étapes de fonctionnement clé   | Affichage à l'écran      |
| Poursuivez les étapes d'entrée | $[LINEAR \nabla \Delta]$ |
| du point 2.2.1                 |                          |
| ▲ ou ▼ pour sélectionner LIN.  | LIN.ERR.                 |
| ERR.                           | 1                        |
| Appuyez sur ENTER pour         | [LIN.ERR]                |
| entrer la modification.        | 1                        |
|                                |                          |
| Appuyez sur 0 ou 1 pour        | [LIN.ERR]                |
| modifier le paramétrage.       | [ 0]                     |
| Appuyez sur ENTER pour         | LIN.ERR.                 |
| confirmer.                     | 0                        |
| Appuyez sur CLR pour           |                          |
| revenir à l'étape précédente.  |                          |
|                                |                          |
|                                |                          |

(2) Étapes de fonctionnement :

# 2.2.5 Paramétrage de l'activation de l'affichage de multiplication (R [0] D [1])

- (1) Cette fonction est fréquemment utilisée sur les tours.
- -Y- 0 représente le mode d'affichage normal.
- -Y- 1 représente le mode d'affichage de multiplication spécial (la valeur originale sera affichée en deux fois).
- (2) Étapes de fonctionnement :

| Étape de fonctionnement        | Affichage à l'écran      |
|--------------------------------|--------------------------|
| clé                            |                          |
| Poursuivez les étapes d'entrée | $[LINEAR \nabla \Delta]$ |
| du point 2.2.1                 |                          |
| ▲ ou ▼ pour sélectionner R [0] | R [O] D                  |
| D [1]                          | [1] 0                    |
|                                | 0                        |
|                                | 0                        |
| Appuyez sur ENTER pour         | [SEL. AXIS]              |
| entrer la modification.        | [n] 0                    |
|                                | [n] 0                    |
|                                | [n] 0                    |
|                                | [SEL. AXIS]              |
| Appuyez sur X, Y, Z pour       | [n 1]                    |
| modifier le paramétrage.       | [n] 1                    |
|                                | [n] 1                    |
| Appuyez sur ENTER pour         | R [0] D [1]              |
| confirmer                      | 1                        |
|                                | 1                        |
|                                | 1                        |
| Appuyez sur CLR pour           |                          |
| revenir à l'étape              |                          |
| précédente                     |                          |

# 2.2.6 Clignotement du signe décimal en mode multiplication (D.TWINKLE)

- Cette fonction ne peut être utilisée que lorsque le précédent point 2.2.5 est configuré sur le mode D [1], sinon, il n'y a aucune fonction.
- État 1, le signe décimal clignote.
- État 0, le signe décimal ne clignote pas.
- (2) Étapes de fonctionnement :

| Affichage à l'égran      |
|--------------------------|
| Amenage a l'ectail       |
| $[LINEAR \nabla \Delta]$ |
|                          |
| D.TWINKLE                |
| 0                        |
| [D.TWINKLE]              |
| [ 0]                     |
| [D.TWINKLE]              |
| ۲ 1                      |
| D.TWINKLE                |
| 1                        |
|                          |
|                          |
|                          |
|                          |

#### 2.2.7 Sélection de la catégorie de codeur (AXIS.TYPE)

- (1) Description : vous pouvez sélectionner un codeur « linéaire » (LINEA) ou bien un codeur "rond" (ENCOdE).
- (2) Étapes de fonctionnement :

| Étape de fonctionnement clé                      | Affichage à l'écran                |
|--------------------------------------------------|------------------------------------|
| Poursuivez les étapes d'entrée<br>du point 2.2.1 | $[LINEAR \bigtriangledown \Delta]$ |
| ▲ ou ▼ pour sélectionner                         | AXIS. TYPE                         |
| AXIS.TYPE.                                       | LINEA                              |
|                                                  | LINEA                              |
|                                                  | LINEA                              |

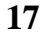

|                                                         | CS5500<br>Manuel<br>d'utilisation |
|---------------------------------------------------------|-----------------------------------|
| Appuyez sur ENTER pour                                  | [SEL. AXIS]                       |
| entrer la modification.                                 | [n] LINEA                         |
|                                                         | [n] LINEA                         |
|                                                         | [n] LINEA                         |
| Appuyez sur X ou Y ou Z                                 | [SEL. AXIS]                       |
| pour modifier le réglage.                               | [n] ENCOdE                        |
|                                                         | [n] ENCOdE                        |
|                                                         | [n] ENCOdE                        |
| Appuyez sur ENTER pour                                  | AXIS. TYPE                        |
| confirmer                                               | ENCOdE                            |
|                                                         | ENCOdE                            |
|                                                         | ENCOdE                            |
| Appuyez sur CLR pour<br>revenir à l'étape<br>précédente |                                   |

#### 2.2.8 Configuration de la résolution du codeur (RESOLUTE)

Cette catégorie peut être utilisée pour configurer la résolution du codeur "linéaire" ou "rond" :

(1) Pour configurer la résolution « linéaire », 2.2.7 le codeur doit être configuré en codeur "linéaire" (LINEA).

(2) Pour configurer la résolution "rond", 2.2.7 le codeur doit être configuré en codeur "rond" (ENCOdE).

#### 2.2.8.1 Configuration de la résolution du codeur linéaire

(1) Avant la configuration, veuillez confirmer dans la sélection de la catégorie de codeur (AXIS.TYPE), que le codeur est un codeur « linéaire » (LINEA).

(2) Résolution linéaire (Unité μm/impulsion)-50,00 ; 20,00 ; 10,00 ; 5,00 ; 2,00 ; 1,00 ; 0,5 ; 0,2 ; 0,1 ; 0,05.

| (3) Étapes de fonctionnement :                                                                                                |                                                                                  |
|----------------------------------------------------------------------------------------------------|----------------------------------------------------------------------------------|
| Étape de fonctionnement clé                                                                                                   | Affichage à l'écran                                                              |
| Poursuivez les étapes d'entrée<br>du point 2.2.1                                                                              | $[LINEAR \nabla \Delta]$                                                         |
| ▲ ou ▼ pour sélectionner<br>RESOLUTE<br>Appuyez sur ENTER pour                                                                | RESOLUTE<br>5,00<br>5,00<br>5,00<br>[SEL.AXIS]                                   |
| entrer la modification.                                                                                                    | 5,00<br>5,00<br>5,00                                                             |
| Entrez X ou Y ou Z pour modifier le paramétrage.                                                                              | [SEL. RESU]<br>5,00<br>un [5,00]<br>5,00                                         |
| Appuyez sur ∇ou Δ pour<br>sélectionner résolution<br>linéaire. (Unité<br>μm/impulsion)<br>Appuyez sur ENTER pour<br>confirmer | [SEL. RESU]<br>5,00<br>un [10,00]<br>5,00<br>[SEL.AXIS]<br>5,00<br>10,00<br>5,00 |
| Appuyez sur CLR pour<br>revenir à l'étape<br>précédente                                                                       | RESOLUTE<br>5,00<br>10,00<br>5,00                                                |
| revenir à l'étape<br>précédente                                                                                               |                                                                                  |

#### 2.2.8.2 Configuration de résolution du codeur rond

- (1) Avant la configuration, veuillez confirmer dans la catégorie de sélection du codeur (AXIS.TYPE), que le codeur est un codeur « rond » (ENCOdE).
- (2) Résolution ronde (Unité : impulsion/ $360^{\circ}$ )
- (3) Étapes de fonctionnement :

| Étape de fonctionnement clé                      | Affichage à l'écran      |
|--------------------------------------------------|--------------------------|
| Poursuivez les étapes d'entrée<br>du point 2.2.1 | $[LINEAR \nabla \Delta]$ |
| ▲ ou ▼ pour sélectionner                         | RESOULUTE                |
| RESOLUTE                                         | 1800                     |
|                                                  | 1800                     |
|                                                  | 1800                     |
| Appuyez sur ENTER pour                           | [SEL.AXIS]               |
| entrer la modification.                          | 1800                     |
|                                                  | 1800                     |
|                                                  | 1800                     |
| Entrez X ou Y ou Z pour                          | [SEL. RESU]              |
| modifier le paramétrage.                         | 1800                     |
|                                                  | [1800]                   |
|                                                  | 1800                     |
| Appuyez sur 0 ~ 9 pour                           | [SEL. RESU]              |
| entrer la résolution ronde.                      | 1800                     |
| (Unité µm/impulsion)                             | [2000]                   |
|                                                  | 1800                     |
| Appuyez sur ENTER pour                           | [SEL.AXIS]               |
| confirmer                                        | 1800                     |
|                                                  | 2000                     |
|                                                  | 1800                     |
| Appuyez sur CLR pour                             | RESOLUTE                 |
| revenir à l'étape                                | 1800                     |
| précédente                                       | 2000                     |
|                                                  | 1800                     |

| Appuyez sur CLR pour |  |
|----------------------|--|
| revenir à l'étape    |  |
| précédente           |  |

#### 2.2.9 Configuration de la compensation linéaire (LIN. COMP.)

(1) Valeur d'entrée= SV/MV= (VALEUR STANDARD)/ (VALEUR

DE MESURE) = (Valeur standard)/ (Valeur de mesure).

(2) Étapes de fonctionnement :

| Étape de fonctionnement clé                      | Affichage à l'écran      |
|--------------------------------------------------|--------------------------|
| Poursuivez les étapes d'entrée<br>du point 2.2.1 | $[LINEAR \nabla \Delta]$ |
| ▲ ou ▼ pour sélectionner LIN.                    | LIN. COMP.               |
| COMP.                                            | 1                        |
|                                                  | 1                        |
|                                                  | 1                        |
| Appuyez sur ENTER pour                           | [SEL. AXIS]              |
| entrer la modification.                          | 1                        |
|                                                  | 1                        |
|                                                  | 1                        |
| Entrez X ou Y ou Z pour                          | [SEL. AXIS]              |
| modifier le paramétrage.                         | 1                        |
|                                                  | 1                        |
|                                                  | 1                        |
| Entrez 0-9 pour modifier le                      | [INP.SV/MV]              |
| réglage.                                         | [0,5]                    |
|                                                  | 1                        |
|                                                  | 1                        |
| Appuyez sur ENTER pour                           | [SEL. AXIS]              |
| confirmer                                        | 0,5                      |
|                                                  | 1                        |
|                                                  | 1                        |
| Appuyez sur CLR pour                             | LIN. COMP.               |
| revenir à l'étape                                | 0,5                      |
| précédente                                       | 1                        |

|                                                         | 1 |
|---------------------------------------------------------|---|
| Appuyez sur CLR pour<br>revenir à l'étape<br>précédente |   |

# 2.3 Taux de rétrécissement et d'agrandissement axial

Lors du traitement de l'objet d'injection, ce dernier va fondre du fait de la température élevée et lors du processus de refroidissement, la dimension formée sera diminuée ; ainsi, la dimension spatiale du moule d'origine doit être agrandie selon certaines proportions, donc, après avoir déterminé le taux de rétrécissement et d'agrandissement, lors du processus, il est possible de travailler selon la dimension du moule ou du produit directement, il n'est pas nécessaire de calculer la dimension en plus.

Par exemple, pour certains matériaux, le taux de rétrécissement est de 0,5 et l'exigence dimensionnelle de l'objet final et la dimension du plan CAO est de 50 mm, mais si cela est dû à un gonflement à chaud et au rétrécissement à froid, alors avant le processus de formation, la dimension relative du traitement de la pièce doit être de 100 mm (car 50 / 5 = 100).

#### **Dimension finale = Dimension de traitement X taux de**

#### rétrécissement et d'agrandissement

50 = 100 X 0,5

| (1) Lupes de reneuonnement.   |                     |
|-------------------------------|---------------------|
| Étape de fonctionnement clé   | Affichage à l'écran |
| SHIFT                         | [SHIFT]             |
| Appuyez sur SCALE pour entrer | SHRINK              |
| la configuration.             | 1                   |
| Appuyez sur ENTER pour        | [SHRINK]            |
| entrer la modification.       | [ o]                |

(1) Étapes de fonctionnement :

|                                 | CS5500<br>Manuel d'utilisation |
|---------------------------------|--------------------------------|
| Entrez 1 ~ 9 pour configurer le | [SHRINK]                       |
| taux de rétrécissement et       | [ 0,5]                         |
| d'agrandissement                |                                |
| Appuyez sur ENTER pour          | SHRINK                         |
| confirmer                       | 0,5                            |
| Appuyez sur CLR pour            | ABS                            |
| revenir à l'étape               | 100,00                         |
| précédente                      | 100,00                         |
|                                 | 100,00                         |
| Appuyez sur SCALE et ne         | [SURE AGN]                     |
| relâchez pas.                   | 0,5                            |
| Puis appuyez sur ENTER en       | ABS                            |
| même temps.                     | 50,00                          |
|                                 | 50,00                          |
|                                 | 50,00                          |

(2) Après avoir entré l'état de rétrécissement et d'agrandissement, la lampe témoin SCALE clignote en continu.

(3) Pour quitter l'état de rétrécissement et d'agrandissement, appuyez sur la touche SCALE pour quitter, lorsque la lampe témoin SCALE ne clignote pas, cela signifie que vous êtes revenu à l'état de non rétrécissement et de non agrandissement.

# **2.4 Configuration de la catégorie d'ajout de valeur axiale (mode Tour)**

# Entrez la catégorie d'ajout de valeur axiale (LATH) pour configuration.

Étapes de fonctionnement

Lorsque cette fonction est utilisée, les axes X, Y ou X, Z doivent être sur la même ligne axiale que celle indiquée sur la figure suivante.

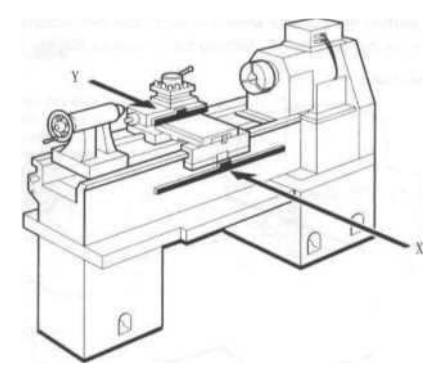

Par exemple, supposons que l'axe X est de (10.00), l'axe Y de (20.00) et l'axe Z de (30.00).

- (1) En mode 0, la fenêtre Axe X s'affiche (10.00).
- (2) En mode 1, la fenêtre Axe X s'affiche (30.00) (Axe X + axe Y).
- (3) En mode 2, la fenêtre Axe X s'affiche (40.00) (Axe X + axe Z).

| (4) Lapes de fonctionnement.                   |                        |
|------------------------------------------------|------------------------|
| Étape de fonctionnement clé                    | Affichage à l'écran    |
| SHIFT                                          | [SHIFT]                |
| LATHE                                          | LATH. MODE<br>0        |
| Appuyez sur ENTER pour entrer la modification. | [LATH. MODE]<br>[un] 0 |

### (4) Étapes de fonctionnement :

| Appuyez sur ∇ou ∆ pour<br>sélectionner la catégorie<br>d'ajout axial. | [LATH. MODE]<br>[un] 2 |
|-----------------------------------------------------------------------|------------------------|
| Appuyez sur ENTER pour<br>confirmer                                   | LATH. MODE             |
| Appuyez sur CLR pour<br>revenir à l'étape<br>précédente               |                        |

Appuyez sur LATHE pour entrer le mode tour. Dans ce mode, le système de coordonnées est différent de celui du mode normal.

## 2.5 Fonction demi-division 1/2

Qu'est ce que la demi-division 1/2 :

Cette fonction est utilisée pour juger la position centrale de l'objet à traiter.

1 : placez l'objet sur le banc, la direction AB doit être parallèle à l'Axe X, la direction AD à l'axe Y.

2 : vérifiez que vous êtes bien en fonction d'affichage ABS/INC/SDM, déplacez-vous pour aligner la fraise avec le point A ; appuyez sur X pour mettre la fenêtre X à zéro et appuyez sur Y pour mettre la fenêtre Y à zéro.

3 : puis déplacez-vous encore pour aligner la fraise avec le point C ;

appuyez sur 1 / 2 pour entrer la fonction de demi-division, puis sélectionnez X pour que la valeur de la fenêtre X devienne 1/2.

Appuyez sur 1 / 2 pour entrer la fonction de demi-division, puis sélectionnez Y pour que la valeur de la fenêtre Y devienne 1/2 ;

4 : puis déplacez-vous pour mettre à zéro la valeur d'affichage de l'axe X et de l'axe Y, la fraise sera alors située au centre.

# 2.6 Configuration de traitement de la répartition des trous en ligne oblique

2.6.1 Traitement de la répartition des trous en ligneoblique : Il s'agit d'effectuer le traitement de répartitionà distance égale des trous sur une ligne oblique.

- Trois étapes sont nécessaires à la configuration des trous sur une ligne oblique, à savoir la détermination de la longueur de ligne, de l'angle de ligne et le traitement.
- Après l'exécution séquentielle de la configuration des trois étapes ci-dessus, la touche SHIFT doit être enfoncée pour mémoriser la configuration ; si vous quittez à mi-chemin ou en cas de panne de courant, vous perdrez la sauvegarde de tous les paramétrages.

| Étape de fonctionnement clé         | Affichage à l'écran          |
|-------------------------------------|------------------------------|
| Appuyez sur pour démarrer la        | Le voyant LED de répartition |
| configuration de la répartition des | des trous en ligne oblique   |
| trous en ligne oblique.             | s'allume                     |
| Appuyez sur ▲ ou ▼ pour             | LINE DIS                     |
| sélectionner LINE DIS               | 0                            |
| Appuyez sur le clavier              | LINE DIS                     |
| numérique 0-9 pour entrer           | [150]                        |
| la longueur de ligne                |                              |
| Appuyez sur ENTER pour              | LINE DIS                     |
| confirmer.                          | 150                          |

(1) Étapes de configuration de la longueur de ligne (LINE DIS) :

#### (2) Étapes de configuration pour l'angle de ligne (LINE ANG.) :

| Étape de fonctionnement clé | Affichage à l'écran |
|-----------------------------|---------------------|
| Appuyez sur ▲ ou ▼ pour     | LINE ANG.           |
| sélectionner LINE           | 0                   |
| ANG.                        |                     |

|                           | Manuel a utilisat |
|---------------------------|-------------------|
| Appuyez sur clavier       | LINEANG.          |
| numérique 0-9 pour entrer | [30]              |
| l'angle de ligne.         |                   |
| Appuyez sur ENTER pour    | LINEANG.          |
| confirmer.                | 30                |

# (3) Étapes de configuration pour traiter les points (HOLE NUM.):

| Étape de fonctionnement clé                                                         | Affichage à l'écran |
|-------------------------------------------------------------------------------------|---------------------|
| Appuyez sur ▲ ou ▼ pour sélectionner HOLE NUM.                                      | HOLE NUM. 0         |
| Appuyez sur le clavier<br>numérique 0-9 pour<br>entrer les points de<br>traitement. | HOLE NUM. 6         |
| Appuyez sur ENTER pour                                                              | HOLE NUM. 6         |
| confirmer.                                                                          |                     |

Après avoir exécuté les trois paramétrages ci-dessus, appuyez sur la touche SHIFT pour entrer le traitement de répartition des trous en ligne oblique.

#### 2.6.2 Descriptions des exemples de traitement :

Comme indiqué sur la figure de droite, la longueur de ligne est de 150 mm, l'angle de ligne est de 30° et le nombre de points de traitement est de 6 trous représentés sur la figure.

Utilisez la fonction de répartition des trous sur la ligne oblique pour exécuter le processus.

(1)Avant de déterminer le point de traitement en ligne oblique,
n'oubliez pas que le premier point de traitement est le point de référence, à savoir que la position du premier point est l'origine (0, 0).

(2) Après avoir exécuté la configuration, veuillez appuyer sur la touche SHIFT pour entrer le traitement de répartition des trous en ligne optique.

- (3) L'écran affiche (HOLE 1).
- (4) L'axe X affiche (0.000), l'axe Y affiche (0.000), qui est le point de référence.
- (5) Appuyez sur  $\blacktriangle$  ou  $\blacktriangledown$  pour sélectionner (HOLE 2).
- (6) L'axe X affiche (-26.000), l'axe Y affiche (-15.000), puis déplacez X, l'axe Y pour mettre à zéro les coordonnées affichées et exécuter le traitement.
- (7) Répétez les étapes (5), (6) pour terminer le traitement du (HOLE
- 6), le traitement est alors terminé.
- (8) Étape d'éjection :
  - Appuyez sur SHIFT pour sortir de la fonction de traitement de répartition des trous en ligne oblique.
  - Appuyez sur pour revenir à l'écran normal.

|                                             |            |            |            |            | Manuel d'  | utilisation |
|---------------------------------------------|------------|------------|------------|------------|------------|-------------|
|                                             | Traitement | Traitement | Traitement | Traitement | Traitement | Traitement  |
| Coordonnées<br>du trou/flux<br>opérationnel | IROUI      | TROUZ      | TROUS      | TROU4      | TROUS      | IKOU6       |
| TROU1-X                                     | 0          | 26.000     | 52.000     | 78.000     | 104.000    | 130.000     |
| TROU1-Y                                     | 0          | 15.000     | 30.000     | 45.000     | 60.000     | 75.000      |
| TROU2-X                                     | -26.000    | 0          | 26.000     | 52.000     | 78.000     | 104.000     |
| TROU2-Y                                     | -15.000    | 0          | 15.000     | 30.000     | 45.000     | 60.000      |
| TROU3-X                                     | -52.000    | -26.000    | 0          | 26.000     | 52.000     | 78.000      |
| TROU3-Y                                     | -30.000    | -15.000    | 0          | 15.000     | 30.000     | 45.000      |
| TROU4-X                                     | -78.000    | -52.000    | -26.000    | 0          | 26.000     | 52.000      |
| TROU4-Y                                     | -45.000    | -30.000    | -15.000    | 0          | 15.000     | 30.000      |
| TROU5-X                                     | -104.000   | -78.000    | -52.000    | -26.000    | 0          | 26.000      |
| TROU5-Y                                     | -60.000    | -45.000    | -30.000    | -15.000    | 0          | 15.000      |
| TROU6-X                                     | -130.000   | -104.000   | -78.000    | -52.000    | -26.000    | 0           |
| TROU6-Y                                     | -75.000    | -60.000    | -45.000    | -30.000    | -15.000    | 0           |
|                                             |            |            |            |            |            |             |

CS5500

Note : ce tableau indique les positions absolues des autres points lorsque la fraise est alignée avec tous les points de traitement.

## 2.7 Fonction de traitement de répartition des trous

## sur la circonférence

2.7.1 Trous répartis sur la circonférence : pour exécuter le traitement de la répartition des trous de façon égale sur la circonférence.

- Cinq étapes sont nécessaires pour configurer la répartition des trous sur la circonférence, à savoir la valeur du rayon, le traitement de l'angle initial, le traitement de l'angle de fin, le traitement du nombre de points, dans le sens horaire (antihoraire).
- Après avoir exécuté le réglage des cinq étapes ci-dessus dans l'ordre, il est nécessaire d'appuyer sur SHIFT pour mémoriser le paramétrage, si vous quittez temporairement ou en cas de panne de courant, les paramétrages ne seront pas sauvegardés.

| Étape de fonctionnement<br>clé                                                                   | Affichage à<br>l'écran                                                |
|--------------------------------------------------------------------------------------------------|-----------------------------------------------------------------------|
| Appuyez sur pour<br>entrer la configuration<br>de répartition des trous<br>sur la circonférence. | Le voyant LED des trous<br>répartis sur la circonférence<br>s'allume. |
| Appuyez sur ▲ ou ▼<br>pour sélectionner<br>RADIUS                                                | RADIUS<br>0                                                           |
| Appuyez sur clavier<br>numérique 0-9 pour<br>saisir la valeur du<br>rayon.                       | RADIUS<br>[30]                                                        |
| Appuyez sur ENTER pour confirmer.                                                                | RADIUS<br>30                                                          |

## (1) Les étapes de configuration du RAYON :

#### Manuel d'utilisation

(2) Étapes de configuration pour l'angle de démarrage (ST.

| Étape de fonctionnement clé | Affichage à l'écran |
|-----------------------------|---------------------|
| Appuyez sur ▲ ou ▼          | ST. ANGLE           |
| pour sélectionner ST.       | 0                   |
| Appuyez sur clavier         | ST. ANGLE           |
| numérique 0-9 pour saisir   | [45]                |
| l'angle de démarrage.       |                     |
| Appuyez sur ENTER pour      | ST. ANGLE           |
| confirmer.                  | 45                  |

#### ANGLE) du point de traitement :

## (3) Étapes de configuration l'angle de finition (END.ANGLE)

### du point de traitement :

| Étape de fonctionnement clé | Affichage à l'écran |
|-----------------------------|---------------------|
| Appuyez sur ▲ ou ▼          | END.ANGLE           |
| pour sélectionner           | 0                   |
| END.ANGLE                   |                     |
| Appuyez sur clavier         | END.ANGLE           |
| numérique 0-9 pour saisir   | [225]               |
| l'angle de finition.        |                     |
| Appuyez sur ENTER pour      | END.ANGLE           |
| confirmer.                  | 225                 |

## (4) Étapes de configuration pour le nombre (HOLE

#### NUM.) de points de traitement :

| Étape de                          | Affichage à   |
|-----------------------------------|---------------|
| fonctionnement clé                | l'écran       |
| Appuyez sur ▲ ou ▼ pour           | HOLE NUM. 0   |
| sélectionner HOLE<br>NUM.         | HOLE NUM. [5] |
| Appuyez sur clavier               | HOLE NUM.5    |
| numérique 0-9 pour saisir le      |               |
| nombre de points de               |               |
| traitement.                       |               |
| Appuyez sur ENTER pour confirmer. |               |

| Étape de fonctionnement clé    | Affichage à l'écran |
|--------------------------------|---------------------|
| Appuyez sur <b>▲ ou ▼</b> pour | CIRC. DIR.          |
| sélectionner CIRC. DIR.        | 1                   |
| Appuyez sur 0 ou 1 pour        | CIRC. DIR.          |
| saisir le sens de traitement   | [O]                 |
| Appuyez sur ENTER pour         | CIRC. DIR.          |
| confirmer.                     | 0                   |

(5) Configuration du sens horaire (antihoraire) (CIRC. DIR.) :

Note : 0 indique le traitement dans le sens antihoraire, 1 indique le traitement dans le sens horaire. Après avoir exécuté les cinq réglages ci-dessus, appuyez sur la touche SHIFT pour entrer le traitement de répartition des trous sur la circonférence.

#### 2.6.2 Traitement de la description en exemple :

Comme sur la figure suivante, le rayon est de 30, l'angle initial est de 45°, l'angle de finition est de 225°, le point de traitement est 5 et le traitement se fait dans le sens antihoraire (comme indiqué sur la figure).

Utilisez la fonction de répartition des trous pour le traitement.

(1) Alignez la fraise avec le centre de l'objet à traiter et mettez-la sur zéro.

(2) Appuyez sur pour entrer la configuration, après exécution, appuyez sur la touche SHIFT pour entrer le traitement de répartition des trous sur la circonférence.

(3) A ce moment, l'écran va afficher le premier point de traitement (HOLE 1).

(4) L'axe X affiche (-21.213), l'axe Y affiche (-22.000), puis déplacez les axes X, Y pour mettre les coordonnées affichées sur zéro et pour exécuter le traitement.

(5) Appuyez sur  $\blacktriangle$  ou  $\blacktriangledown$  pour sélectionner HOLE 2.

(6) L'axe X affiche (21.213), l'axe Y affiche (-8.787), puis déplacez les axes X, Y pour mettre les coordonnées affichées sur zéro et pour exécuter le traitement.

(7) Appuyez sur  $\blacktriangle$  ou  $\checkmark$  pour sélectionner HOLE 3.

(8) L'axe X affiche (21.213), l'axe Y affiche (8.787), puis déplacez les axes X, Y pour mettre les coordonnées affichées sur zéro et pour exécuter le traitement.

(9) Appuyez sur  $\blacktriangle$  ou  $\blacktriangledown$  pour sélectionner HOLE 4.

(10) L'axe X affiche (8.787), l'axe Y affiche (21.213), puis déplacez les axes X, Y pour mettre les coordonnées affichées sur zéro et pour exécuter le traitement.

(11) Appuyez sur  $\blacktriangle$  ou  $\lor$  pour sélectionner HOLE 5.

(12) L'axe X affiche (-8.787), l'axe Y affiche (21.213), puis déplacez les axes X, Y pour mettre les coordonnées affichées sur zéro et pour exécuter le traitement.

## (13) Étapes d'éjection :

• Appuyez sur SHIFT pour sortir de la fonction de traitement de la répartition des trous sur la circonférence.

| Appuyez sur | pour revenir à l'écran | en mode normal. |
|-------------|------------------------|-----------------|
| Appuyez sur | pour revenir à l'écran | en mode normal. |

| Coordonnées<br>du trou\ flux<br>opérationnel | Étape de<br>traitement | Traitement<br>TROU1 | Traitement<br>TROU2 | Traitement<br>TROU3 | Traitement<br>TROU4 | Traitement<br>TROU5 |
|----------------------------------------------|------------------------|---------------------|---------------------|---------------------|---------------------|---------------------|
|                                              |                        |                     |                     |                     |                     |                     |
| TROU1-X                                      | -21,213                | 0                   | -21,213             | -42,426             | -51,213             | -42,426             |
| TROU1-Y                                      | -21,213                | 0                   | 8,787               | 0,000               | -21,213             | -42,426             |
| TROU2-X                                      | 0,000                  | 21,213              | 0                   | -21,213             | -30,000             | -21,213             |
| TROU2-Y                                      | -30,000                | -8,787              | 0                   | -8,787              | -30,000             | -51,213             |
| TROU3-X                                      | 21,213                 | 42,426              | 21,213              | 0                   | -8,787              | 0,00                |
| TROU3-Y                                      | -21,213                | 0,000               | 8,787               | 0                   | -21,213             | -42,426             |
| TROU4-X                                      | 30,000                 | 51,213              | 30,000              | 8,787               | 0                   | 8,787               |
| TROU4-Y                                      | 0,000                  | 21,213              | 30,000              | 21,213              | 0                   | -21,213             |
| TROU5-X                                      | 21,213                 | 42,426              | 21,213              | 0,000               | -8,787              | 0                   |
| TROU5-Y                                      | 21,213                 | 42,426              | 51,213              | 42,427              | 21,213              | 0                   |

Note : ce tableau indique les positions absolues des autres

points, la fraise étant alignée avec chaque position de trou.

## 2.8 SDM

#### 2.8.1 Qu'est ce que SDM ?

SDM est utilisé pour mémoriser la position du point de traitement. Cette position de point de traitement est liée aux coordonnées ABS, même si la machine est relancée après arrêt, les positions mémorisées de SDM seront toujours là. (CS-5500 peut mémoriser 1000 jeux de points de traitement)

### 2.8.2 Paramétrages de SDM

#### Étapes pour entrer le paramétrage SDM

| Étape de fonctionnement clé | Affichage à l'écran                  |
|-----------------------------|--------------------------------------|
| SHIFT                       | [SHIFT]                              |
| SDM                         | $[SDM. SET \bigtriangledown \Delta]$ |

Note : lorsque l'écran affiche [SDM. SET  $\nabla \Delta$ ], cela signifie que vous avez entré le paramétrage SDM, appuyez sur  $\blacktriangle$  ou  $\blacktriangledown$  pour sélectionner le point à configurer.

# **2.8.3** Configuration du mode de valeur positive et négative SDM (SDM DIR.)

- (1) 0 signifie que selon le mode SDM, seul un nombre positif est accepté, par exemple, lorsque vous entrez 50.30, la valeur d'affichage est 50.30.
- (2) 1 signifie que selon le mode SDM, un nombre négatif peut être accepté, par exemple, lorsque vous entrez 50.03, la valeur d'affichage est-50.03.

| Affichage à l'écran        |
|----------------------------|
| $[SDM. SET \nabla \Delta]$ |
| SDM DIR.                   |
| 0                          |
| [SDM DIR]                  |
| [ 0]                       |
|                            |

(3) Étapes de fonctionnement :

| Entrez 0 ou 1 pour modifier le paramétrage.             | [SDMDIR]<br>[ 1] |
|---------------------------------------------------------|------------------|
| Appuyez sur ENTER pour<br>confirmer                     | SDM DIR.<br>1    |
| Appuyez sur CLR pour<br>revenir à l'étape<br>précédente |                  |

#### 2.8.4 Effacez tous les paramétrages (CLS. ALL)

| Étape de fonctionnement clé       | Affichage à l'écran         |
|-----------------------------------|-----------------------------|
| Poursuivez les étapes d'entrée de | [SDM. SET $\nabla \Delta$ ] |
| 2.8.2                             |                             |
| Appuyez sur ▲ ou ▼ pour           | [SURE CLS]                  |
| sélectionner CLS. ALL             |                             |
| Appuyez sur ENTER pour            | [WAITING]                   |
| entrer la modification.           |                             |
| Appuyez sur ENTER pour            | [CLS. OK]                   |
| confirmer                         |                             |
|                                   | CLS. ALL                    |
| Appuyez sur CLR pour              |                             |
| revenir à l'étape                 |                             |
| précédente                        |                             |

#### 2.8.5 Configuration de la plage d'effacement

| 8 1 8                             |                             |
|-----------------------------------|-----------------------------|
| Étape de fonctionnement clé       | Affichage à l'écran         |
| Poursuivez les étapes d'entrée de | [SDM. SET $\nabla \Delta$ ] |
| 2.8.2                             |                             |
| Appuyez sur ▲ ou ▼ pour           | [SDM FROM]                  |
| sélectionner CLS. FR.TO.          | [ 000]                      |
|                                   | 000                         |
| Entrez 0 ~9 pour configurer la    | [SDM FROM]                  |
| position de départ de la plage    | [ 000]                      |
| d'effacement.                     | 000                         |
| Entrez ENTER pour exécuter le     | [SDM FROM]                  |
| changement suivant.               | 000                         |

|                                                                       | CS5500<br>Manuel d'utilisation |
|-----------------------------------------------------------------------|--------------------------------|
|                                                                       | [ 000]                         |
| Entrez 0 ~9 pour configurer la position de fin de plage d'effacement. | [SDM FROM]<br>000              |
|                                                                       | [ 9999]                        |
| Appuyez sur ENTER pour confirmer                                      | [SURE CLS]                     |
|                                                                       | [WAITING]                      |
|                                                                       | [CLS. OK]                      |
|                                                                       | CLS. ALL                       |
| Appuyez sur CLR pour<br>revenir à l'étape<br>précédente               |                                |

#### 2.8.6 Description d'un exemple d'utilisation de SDM

Méthode de configuration :

Sous statut ABS et quatre points de E, F, G, H ont des valeurs de coordonnées (X, Y) de (-60, -45), (60, -45), (60, 45), (-60, 45) par rapport au point d'origine O.

| (-) — ···· <b>······························</b> |                     |  |  |  |  |
|--------------------------------------------------|---------------------|--|--|--|--|
| Étape de fonctionnement                          | Affichage à l'écran |  |  |  |  |
| Appuyez sur SDM pour                             | SDM 000             |  |  |  |  |
| entrer                                           | 0,000               |  |  |  |  |
| 38                                               |                     |  |  |  |  |

#### (1) Étapes de configuration de coordonnées multiples SDM

|                                       | CS5500               |
|---------------------------------------|----------------------|
|                                       | Manuel d'utilisation |
|                                       | 0,000                |
|                                       | 0,000                |
| Appuyez sur $\Delta$ ou $\nabla$ pour | SDM001               |
| sélectionner le groupe par            | 0,000                |
| défaut                                | 0,000                |
|                                       | 0,000                |
| Appuyez sur X ou Y ou Z pour          | SDM001               |
| modifier la configuration.            | [ 0,000]             |
|                                       | 0,000                |
|                                       | 0,000                |
| Appuyez sur 0-9 & • pour              | SDM001               |
| entrer les coordonnées.               | [ 45,000]            |
|                                       | 0,000                |
|                                       | 0,000                |
| Appuyez sur ENTER pour                | SDM001               |
| confirmer.                            | [ 45,000]            |
|                                       | 0,000                |
|                                       | 0,000                |

A Sous SDM 000, la coordonnée par défaut du point E par rapport à O est (-60, -45) ;

B Sous SDM 001, la coordonnée par défaut du point F par rapport à O est (60, -45) ;

C Sous SDM 002, la coordonnée par défaut du point G par rapport à O est (60, 45) ;

D Sous SDM 003, la coordonnée par défaut du point H par rapport à O est (-60, 45) ;

Note : Dans cet état, le "SDM DIR" doit être réglé sur "1" dans un premier temps, entretemps, l'entrée de valeur négative doit être acceptée, par exemple, (-65, -45).

#### (2) Traitement

- (1) Après avoir déterminé les coordonnées de quatre points, appuyez sur SDM pour revenir au mode ABS, puis alignez la fraise avec le point central de l'objet à traiter et mettez-le sur zéro.
- (2) Appuyez sur SDM pour passer au mode SDM.
- (3) Appuyez sur  $\Delta \nabla$  **pour sélectionner** le groupe SDM 000.
- (4) A ce moment, l'axe X affiche (-60,000), l'axe Y affiche (-45,000), puis déplacez les axes X, Y pour mettre à zéro les valeurs affichées.
- (5) Appuyez sur  $\Delta \nabla$  **pour sélectionner** le groupe SDM 001.
- (6)A ce moment, l'axe X affiche (-120,000), l'axe Y affiche (0,000), puis déplacez l'axe X pour mettre à zéro la valeur affichée.
- (7)Appuyez sur  $\Delta \nabla$  **pour sélectionner** le groupe SDM 002.
- (8)A ce moment, l'axe X affiche (0,000), l'axe Y affiche (- 90,000), puis déplacez l'axe Y pour mettre à zéro la valeur affichée.
- (9) Appuyez sur  $\Delta \nabla$  **pour sélectionner** le groupe SDM 003.
- (10) A ce moment, l'axe X affiche (120,000), l'axe Y affiche (0,000), puis déplacez l'axe X pour mettre à zéro la valeur affichée et terminer le traitement.
- (Pour le processus répété d'objets similaires, veuillez répéter les étapes (3) ~(10) pour terminer).

| Flux<br>opérationnel | Traitement<br>SDM | Traitement | Traitement | Traitement | Traitement |
|----------------------|-------------------|------------|------------|------------|------------|
| Coordonnées du trou  |                   | SDM0       | SDMI       | SDM2       | SDM3       |
|                      |                   |            |            |            |            |
| SDM0-X               | -60,00            | 0          | -120,00    | -120,00    | 0,00       |
| SDM0-Y               | -45,00            | 0          | 0,00       | -90,00     | -90,00     |
| SDM1-X               | 60,00             | 120,00     | 0          | 0,00       | 120,00     |
| SDM1-Y               | -45,00            | 0,00       | 0          | -90,00     | -90,00     |

|        |        |        |         | manuel  | utilisation |
|--------|--------|--------|---------|---------|-------------|
| SDM2-X | 60,00  | 120,00 | 0,00    | 0       | 120,00      |
| SDM2-Y | 45,00  | 90,00  | 90,00   | 0       | 0,00        |
| SDM3-X | -60,00 | 0,00   | -120,00 | -120,00 | 0           |
| SDM3-Y | 45,00  | 90,00  | 90,00   | 0,00    | 0           |

Note : Ce tableau désigne les positions absolues des coordonnées des trois autres trous lorsque la fraise est alignée avec chaque trou.

## 2.9 Configuration du mode de déclenchement RI

#### 2.9.1 Pourquoi RI:

Lors du traitement général, en cas d'arrêt de l'alimentation électrique ou d'interruption de l'alimentation, une machine à fonctionnement rapide ne pourra pas s'arrêter immédiatement, de ce fait, la position mémorisée par ce produit lors de l'arrêt de l'alimentation électrique (interruption de l'alimentation) sera différente de celle de la position réelle ; RI doit retrouver l'origine mécanique, ce qui est une référence importante de la vérification de la stabilité du système mécanique.

La fonction RI peut être utilisée pour rechercher l'origine mécanique uniquement en mode ABS, en mode INC/SDM, la fonction RI ne peut pas être utilisée.

2.9.2 Sélection et configuration pour entrer le mode de déclenchement RI

#### Étapes de fonctionnement

(1) Étapes de fonctionnement :

| Étape de fonctionnement clé | Affichage à l'écran |
|-----------------------------|---------------------|
| SHIFT                       | [SHIFT]             |
| RI                          | RI MODE<br>00 00    |

|                                        | CS5500               |
|----------------------------------------|----------------------|
|                                        | Manuel d'utilisation |
|                                        | 00                   |
| Appuyez sur ENTER pour                 | [SE AXIS]            |
| entrer la modification.                | L. 00                |
|                                        | 00                   |
|                                        | 00                   |
| Entrez X ou Y ou Z pour                | MODL]                |
| modifier le paramétrage.               | [SE 00               |
|                                        | 00                   |
|                                        | L. 00                |
| Appuyez sur $\nabla$ o u $\Delta$ pour | MODL]                |
| sélectionner la valeur RI.             | [SE 00               |
|                                        | 05                   |
|                                        | L. 00                |
| Appuyez sur ENTER pour                 | [SE AXIS]            |
| confirmer                              | L. 00                |
|                                        | 05                   |
|                                        | 00                   |
| Appuyez sur CLR pour                   | R MODE               |
| revenir à l'étape                      | I 00                 |
| précédente                             | 05                   |
|                                        | 00                   |
| Appuyez sur CLR pour                   |                      |
| revenir à l'étape                      |                      |
| précédente                             |                      |
|                                        |                      |

Note: (1) Si vous devez entrer un mot de passe ([PWD]\_\_\_\_), saisissez X X X pour entrer.

(2) Comme indiqué ci-après, il existe 16 modes, dans le tableau, 0 signifie BAS, 1 signifie HAUT.

| MODE | 00 | 01 | 02 | 03 | 04 | 05 | 06 | 07 |
|------|----|----|----|----|----|----|----|----|
| А    | 0  | 1  | 0  | 1  | 0  | 1  | 0  | 1  |
| В    | 0  | 0  | 1  | 1  | 0  | 0  | 1  | 1  |
| RI   | 0  | 0  | 0  | 0  | 1  | 1  | 1  | 1  |
| HOME | 0  | 0  | 0  | 0  | 0  | 0  | 0  | 0  |

| MODE | 08 | 09 | 10 | 11 | 12 | 13 | 14 | 15 |
|------|----|----|----|----|----|----|----|----|
| А    | 0  | 1  | 0  | 1  | 0  | 1  | 0  | 1  |
| В    | 0  | 0  | 1  | 1  | 0  | 0  | 1  | 1  |
| RI   | 0  | 0  | 0  | 0  | 1  | 1  | 1  | 1  |
| HOME | 1  | 1  | 1  | 1  | 1  | 1  | 1  | 1  |

### 2.9.3 Étapes pour trouver l'origine mécanique :

Touche utilisée : RI -Sélectionnez l'axe X ou Y ou Z- Déplacez l'axe X, Y, Z; lorsque le RI est trouvé, un double bip est émis pour information.

# 2.10 Méthode d'effacement du paramètre de coordonnées INC et ABS.

# 2.10.1 Étapes de configuration pour effacer les paramètres de coordonnées INC/ABS

| Étape de fonctionnement clé | Affichage à l'écran       |
|-----------------------------|---------------------------|
| SHIFT                       | [SHIFT]                   |
| INC/ABS                     | [COORD. $\nabla \Delta$ ] |

Note : (1) Lorsque l'écran indique [COORD. ∇ Δ], cela signifie que la configuration d'effacement du paramètre INC/ABS a été entrée, puis appuyez sur ▲ ou ▼ pour sélectionner les éléments à configurer.

#### 2.10.2 Effacez tous les réglages (CLS. ALL)

(1) Effacez le contenu des deux systèmes de coordonnées ABS et INC.(2) Étapes de fonctionnement :

| Étape de fonctionnement clé                       | Affichage à l'écran       |
|---------------------------------------------------|---------------------------|
| Poursuivez les étapes d'entrée<br>du point 2.11.1 | [COORD. $\nabla \Delta$ ] |
| Appuyez sur ▲ ou ▼ pour<br>sélectionner CLS. ALL  | CLS. ALL                  |

| Appuyez sur ENTER pour  | [SURE CLS] |
|-------------------------|------------|
| entrer la modification. |            |
| Appuyez sur ENTER pour  | [WAITING]  |
| confirmer               |            |
|                         | [CLS. OK]  |
|                         | CLS. ALL   |
| Appuyez sur CLR pour    |            |
| revenir à l'étape       |            |
| précédente              |            |

#### 2.10.3 Effacez la configuration Clear ABS (CLS. ABS)

(1) Effacez le contenu du système de coordonnées ABS.

(2) Étapes de fonctionnement :

| Étape de fonctionnement clé                             | Affichage à l'écran       |
|---------------------------------------------------------|---------------------------|
| Poursuivez les étapes d'entrée<br>du point 2.11.1       | [COORD. $\nabla \Delta$ ] |
| Appuyez sur ▲ ou ▼ pour<br>sélectionner CLS. ABS        | CLS. ABS                  |
| Appuyez sur ENTER pour<br>entrer la modification.       | [SURE CLS]                |
| Appuyez sur ENTER pour<br>confirmer                     | [WAITING]                 |
|                                                         | [CLS. OK]                 |
|                                                         | CLS. ABS                  |
| Appuyez sur CLR pour<br>revenir à l'étape<br>précédente |                           |

#### 2.10.4 Effacez la configuration INC (CLS. INC)

- (1) Effacez le contenu du système de coordonnées ABS.
- (2) Étapes de fonctionnement :

| Étape de fonctionnement clé                       | Affichage à l'écran       |
|---------------------------------------------------|---------------------------|
| Poursuivez les étapes d'entrée<br>du point 2.11.1 | [COORD. $\nabla \Delta$ ] |
| Appuyez sur $\blacktriangle$ ou $\checkmark$ pour | CLS. INC                  |
| sélectionner CLS. ABS                             |                           |

|                         | Manuel d'utilisation |
|-------------------------|----------------------|
| Appuyez sur ENTER pour  | [SURECLS]            |
| entrer la modification. |                      |
| Appuyez sur ENTER pour  | [WAITING]            |
| confirmer               |                      |
|                         | [CLS. OK]            |
|                         | CLS. INC             |
| Appuyez sur CLR pour    |                      |
| revenir à l'étape       |                      |
| précédente              |                      |

# 2.10.5 Configuration de la remise à zéro non synchrone de INC (INC MODE)

(1) Configuration de 0 : Cela signifie qu'en mode ABS, lorsqu'un certain axe est pressé avec Xo Yo Zo pour remise à zéro, la valeur affichée de cet axe en mode INC est alors également mise à zéro.
 (2) Configuration de1: Cela signifie qu'en mode ABS, lorsqu'un certain axe est pressé avec Xo Yo Zo pour remise à zéro, la valeur affichée de cet axe en mode INC « ne sera alors pas mise à zéro ».
 (3) Étapes de fonctionnement :

| Étape de fonctionnement clé                             | Affichage à l'écran       |
|---------------------------------------------------------|---------------------------|
| Poursuivez les étapes d'entrée<br>du point 2.11.1       | [COORD. $\nabla \Delta$ ] |
| Appuyez sur ▲ ou ▼ pour sélectionner INC. MODE          | INC. MODE<br>0            |
| Appuyez sur ENTER pour<br>entrer la modification.       | [INC. MODE]<br>[ 0]       |
| Saisissez 0 ou 1 pour modifier le paramétrage.          | [INC. MODE]<br>[ 1]       |
| Appuyez sur ENTER pour<br>confirmer                     | INC. MODE                 |
| Appuyez sur CLR pour<br>revenir à l'étape<br>précédente |                           |

## 2.11 Fonction calculateur

Appuyez sur CAL pour entrer la fonction calculateur.

Par exemple, 1 : 123 + 76 x 58 - 892-63 = 1 2 3 + 7 6 x 5 8 - 8 9 2 / 6 3 =

Résultat affiché à l'écran : [4545.159]

Par exemple, 2 : 358 + 456 x sin(-0,5) = 3 5 8 + 4 5 6 x 0, 5 +/-SHIFT sin =

#### Résultat affiché à l'écran : [-13322]

- 1 Si le nombre est entré par erreur, appuyez sur CLR pour recommencer ;
- 2 Lorsque des erreurs se produisent dans le processus de calcul, par exemple, (0) est utilisé comme dénominateur, une opération à sinus inversé et cosinus inversé est effectuée sur « une valeur absolue supérieure à 1", la fenêtre affiche (ERR. . . .), etc., veuillez appuyer sur CLR pour recommencer.
- 3 La valeur absolue de la valeur d'entrée et du résultat de l'opération ne doit pas être supérieure à 9999999 ou inférieure à 0,000001, sinon, elle ne pourra pas être affichée.
- 4 Appuyez sur Xo pour transférer le résultat du calcul à l'axe X pour affichage ; ceci est similaire pour les axes Y, Z.
- 5 Lors du calcul, si X est enfoncé, la valeur affichée de l'axe X peut être transférée au calculateur pour calcul, ceci est similaire également pour les axes Y, Z.